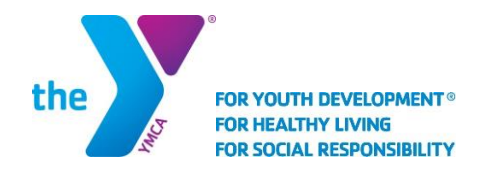

## UPDATING YOUR ACCOUNT INFO YMCA OF GREENVILLE

## Adding an Authorized Pickup

1. Visit <u>www.ymcagreenville.org</u> and click "My Account" at the top right corner of the page.

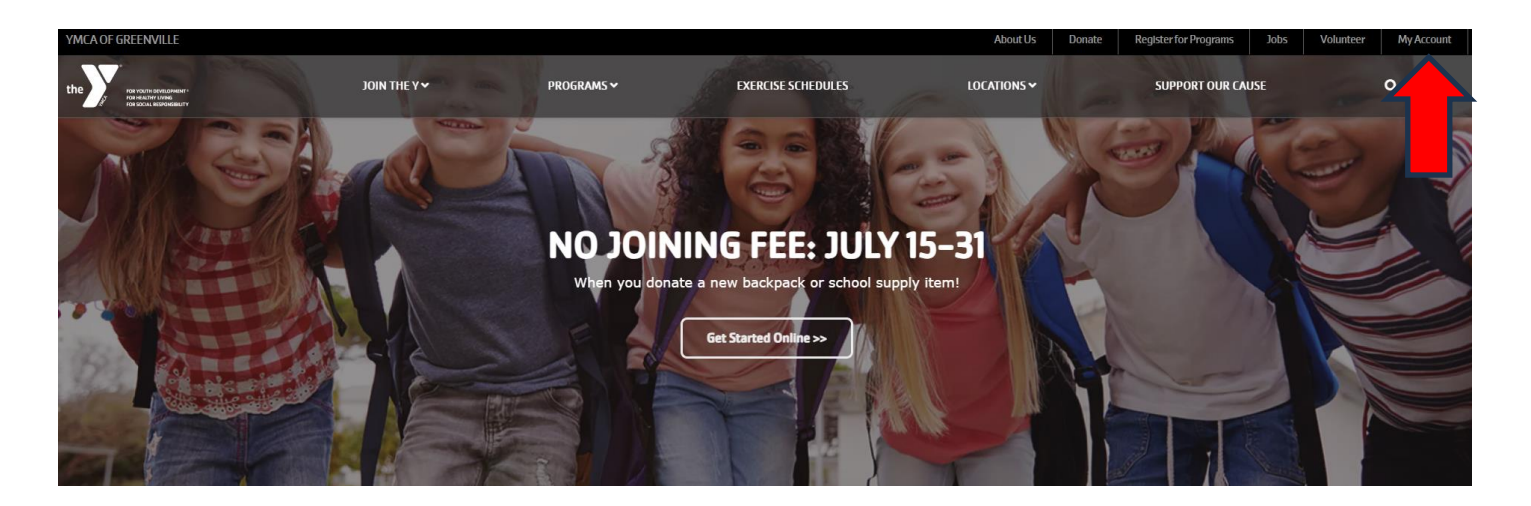

2. From here, you can log into your account with your email and password. If this is your first time accessing our system, you can set up your account and create a password by clicking on "Sign Up".

| the     |                                                                                                    | YMCA of Green | /ille    |         |
|---------|----------------------------------------------------------------------------------------------------|---------------|----------|---------|
| 옵 Guest |                                                                                                    | Program       | ns Login | Sign Up |
|         | Login or find your account<br>Not sure if you have an account? Enter your email or<br>phone number to get started!<br>Email or Phone Number |               | 1        |         |
|         | SUBMIT                                                                                                    |               |          |         |

Browse for Programs

3. One you are signed into your Account, click "Add Authorized Pickup" to update, add or delete your authorized pick-up list. (Remember, only those listed on your authorized pick-up list will be allowed to pick up your child from our childcare programs.)

|                                  | YMCA of Gr                       | eenville                    |
|----------------------------------|----------------------------------|-----------------------------|
|                                  |                                  | Activities - Account -      |
| Visits<br>Never<br>Last Check-in | 0<br>This Month                  | VIEW ALL<br>O<br>Last Month |
|                                  | uruu Comion                      |                             |
|                                  | Visits<br>Never<br>Last Check-in | VIEW ALL ONEW Services      |

4. Select the child you are wanting to add an authorized pick up for in the drop down menu and click "Add Authorized Pickup".

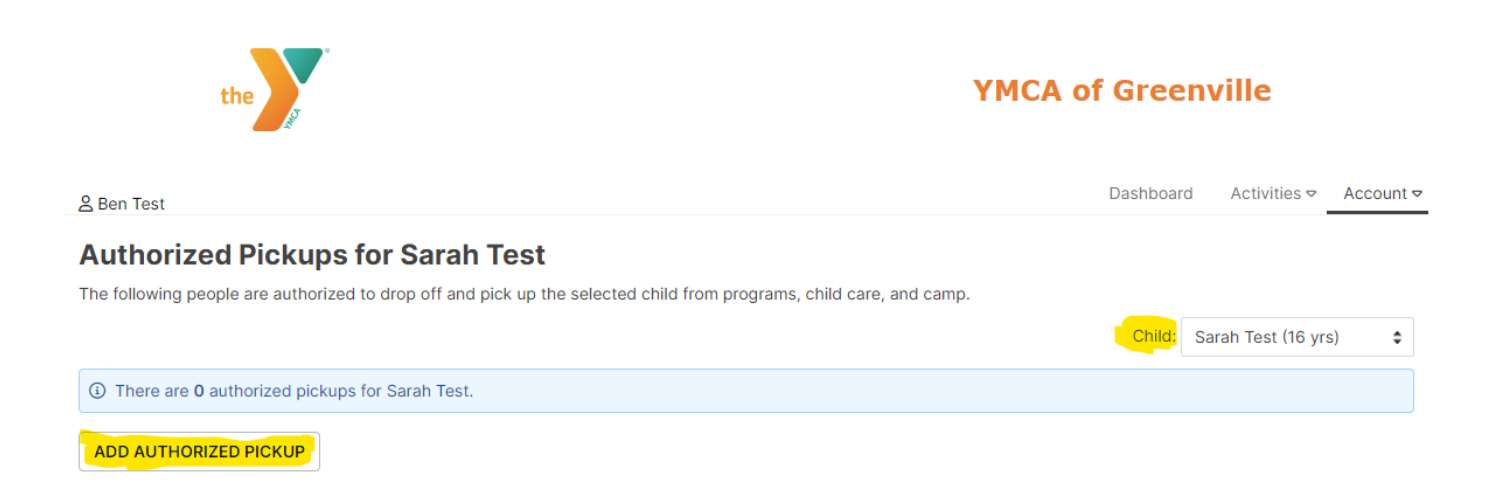

## 5. Fill in all the required fields for the authorized pickup person you are adding and click "Save".

| Ben Test             |                |                |                  |    | Dashboard | Activities ♥ | Account 🗢 |
|----------------------|----------------|----------------|------------------|----|-----------|--------------|-----------|
| Add Authori          | ized Pickup fo | r Sarah T      | est              |    |           |              |           |
| Choose Pickup        | Add new pickup | \$             |                  |    |           |              |           |
| First name *         |                |                |                  |    |           |              |           |
| Last name *          |                |                |                  |    |           |              |           |
| Date of Birth *      | Month 🗘 DD     | YYYY           |                  |    |           |              |           |
| Address Line 1 *     |                |                |                  |    |           |              |           |
| Address Line 2       |                |                |                  |    |           |              |           |
| City *               |                |                |                  |    |           |              |           |
| State *              | Select One     | \$             |                  |    |           |              |           |
| Zip *                |                |                |                  |    |           |              |           |
| Country *            | United States  | \$             |                  |    |           |              |           |
| Email *              |                |                |                  |    |           |              |           |
| Phone *              |                |                |                  |    |           |              |           |
| Authorized to pick   | up             |                |                  |    |           |              |           |
| 🗹 Sarah Test (16 yrs | ;) Pickup      | s child's -Sel | ct Relationship- | \$ |           |              |           |
| SAVE                 | CANCEL         |                |                  |    |           |              |           |

## Adding a Payment Method

1. Go to the Billing Section of the Dashboard of your online account. Click on "Add Payment Method."

| Ben Test                                                                                                    |                                          |                 |                                         |                      |                       |                   | Dashboard                                             | Activities ♥ Account ♥ |
|----------------------------------------------------------------------------------------------------|------------------------------------------|-----------------|-----------------------------------------|----------------------|-----------------------|-------------------|-------------------------------------------------------|------------------------|
| Hey the                                                                                                    | ere, Ben!                                |                 |                                         |                      |                       | ⇔                 | ADD AUTHORIZED PICKUP                                 | \$ PAY MY BALANCE      |
|                                                                                                    | Ben Test                                 | EDIT PROFILE    | 0                                       | Visits               |                       |                   |                                                       | VIEW ALL               |
| <ul> <li>Active Adult (M)</li> <li>Prisma Health Family YMCA</li> <li>27 Cleveland Street Greenville, SC 29601</li> <li>US</li> <li>(864) 412-0288</li> <li>Childcare@ymcagreenville.org</li> </ul> |                                          | 29601           | Never<br>Last Check-in                  |                      | 0<br>This Month       |                   | 0<br>Last Month                                       |                        |
| Activities                                                                                                    | For Me                                   | ACTIVITIES CALE | NDAR                                    |                      |                       |                   |                                                       |                        |
| Registrations                                                                                                    | S VIEW ALL                               | ⊕ NEW           | Visits                                  | VIEW A               | € NEW                 |                   | Services                                              | VIEW ALL               |
| There are no upcoming Registrations for this      member.                                                                                                    |                                          |                 | are no upcoming Visits for this member. |                      |                       | Services for this |                                                       |                        |
|                                                                                                    |                                          |                 |                                         |                      |                       |                   |                                                       |                        |
| Membership<br>Short Term - Ad                                                                                                    | AUTHORIZED<br>ctive Terminate on 12/31/: | PICKUPS         | Billing                                 |                      | HISTORY               | •                 | Records                                               | AGREEMENTS             |
| Gabe T<br>Active                                                                                                    | Fest<br>e Youth (M)                      | 2 months        | Credit<br>\$0.0                         | t Unscheduled \$0.00 | Balance Due<br>\$0.00 |                   | Monthly Membership Dra<br>Agreement - Updated<br>2022 | Agreement 7/19/2023    |
| Kate Te                                                                                                    | est<br>e Youth (F)                       | 2 years         |                                         |                      | THOD                  |                   | Membership Release and<br>Waiver of Liability and     | Agreement<br>7/19/2023 |

2. Add the Credit Card or Bank Account information for the new payment method and click Save. (Unselect the check box to set this card as default if you do NOT want to use this card for your membership draft.)

| Add Payment Metho | d                                            | >            |
|-------------------|----------------------------------------------|--------------|
| Credit (          | Card                                         | Bank Account |
| Name on Card      | Ben Test                                     |              |
| Card Number       |                                              |              |
| Expiration        | MM/YYYY                                      |              |
| Address           |                                              |              |
| Zip Code          |                                              |              |
| Settings          | Set as default<br>Used for Membership Drafts |              |
|                   |                                              |              |
|                   |                                              | CANCEL SAVE  |

- 3. Contact our Childcare Billing Department at 864.412.0288 or childcare@ymcagreenville.org to request to update your scheduled payments to your new payment method.
  - Any changes to your auto-draft payment method must be made no later than Thursdays at Noon.